電子公文線上簽核系統

## 知識文件 NO: KB10

NO: <u>KB108001</u>

問題:以智慧卡登入系統或傳送公文,跳出「智慧卡尚未註冊」,該 如何排除?

相關畫面:

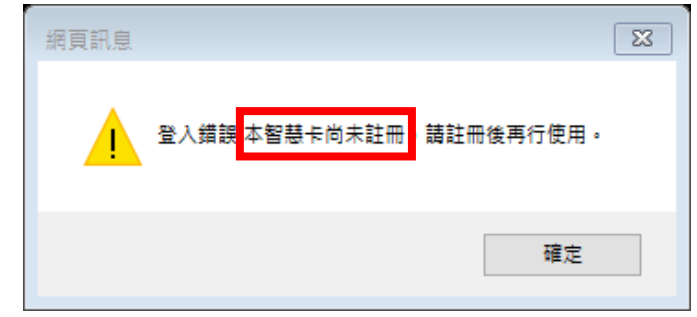

原因:憑證尚未與帳號進行鏈結。 操作步驟:

一、先使用帳號密碼(帳號為職員編號,密碼依個人設定,密碼預 設為「1234」或與職員編號相同,若皆不是則需申請密碼重 設)方式登入公文系統。

|   | 國立中興大學 | (       | 2 |
|---|--------|---------|---|
|   | 帳雛密碼   | 智慧卡     |   |
| H | 帳 號:   | T000547 |   |
|   | 密 碼:   | •••••   |   |

二、開啟左側【應用程式選單→資訊基礎建設→IFM900 個人憑證管 理作業】

| 首 頁 公文夾 電子公文 橋 管 系 統 文書組-承続/                                                                                                    | < |
|----------------------------------------------------------------------------------------------------|---|
| <b>◎</b> 應用程式選單                                                                                                    | 1 |
| Q 請輸入關鍵字                                                                                                    |   |
| <ul> <li>■應用程式選單</li> <li>■創稿</li> <li>● 公文管理系統</li> <li>● 檔案管理系統</li> <li>● 電素管理系統</li> <li>● 電話</li> <li>● 電話</li> <li>● 電話</li> <li>● 電話</li> </ul>           |   |
| <ul> <li>IFM300 個人資訊雜護作業</li> <li>IFM610 個人應用程式捷徑維護作業</li> <li>IFM900 個人憑證管理</li> <li>IFM900 個人憑證管理</li> <li>IFR330 代理記錄查詢作業</li> <li>IFM391 個人章戳維護作業</li> </ul> |   |

第1頁,共2頁

電子公文線上簽核系統

## 知識文件 NO: KB108001

三、若畫面上有舊有的憑證資訊,請先點選『取消鏈結』鍵。(若無 則跳過此步驟)

| 鏈結                       |   |              |               |       | 設定                               |  |  |
|--------------------------|---|--------------|---------------|-------|----------------------------------|--|--|
| 說 明:在插入智慧卡或磁片後,再按下"鏈結"鍵。 |   |              |               |       |                                  |  |  |
|                          | 序 | 持有人          | 發行機構          | 異動    |                                  |  |  |
|                          | 1 | 蕭秋萍          | 內政部憑證管<br>理中心 | 取消鏈結  |                                  |  |  |
|                          | 2 |              |               | 取消鏈結  |                                  |  |  |
| - 内上川工、は上山               | 1 | <br><1, 1+ 1 |               | + ( L | <b>玉 111 は 11 、 15 以 次 小</b> 」 \ |  |  |

四、將卡片插入讀卡機,稍待約3秒鐘(讓電腦讀取憑證資料) 後,點選左上角『鏈結』鍵,稍待畫面出現卡片持有人資訊即 完成鏈結。

| 键结       |                          |     |      |        | 設定 |  |  |  |
|----------|--------------------------|-----|------|--------|----|--|--|--|
| <b>4</b> | 說 明:在插入智慧卡或磁片後,再按下"鏈結"鍵。 |     |      |        |    |  |  |  |
|          | 序                        | 持有人 | 發行機構 | 異動     |    |  |  |  |
|          | -1                       |     |      | 取消鏈結   |    |  |  |  |
|          | 2                        |     |      | (取消雜結) |    |  |  |  |

| 鏈結                       |   |     |               |      | 設定 |  |  |
|--------------------------|---|-----|---------------|------|----|--|--|
| 說 明:在插入智慧卡或磁片後,再按下"鏈結"鍵。 |   |     |               |      |    |  |  |
|                          | 序 | 持有人 | 發行機構          | 異動   |    |  |  |
|                          | 1 | 蕭秋萍 | 內政部憑證管<br>理中心 | 取消鏈結 |    |  |  |
|                          | 2 |     |               | 取消鏈結 |    |  |  |

五、請將程式關閉並登出公文系統再重新登入,方能使用憑證進行 傳送。